# COVID-19

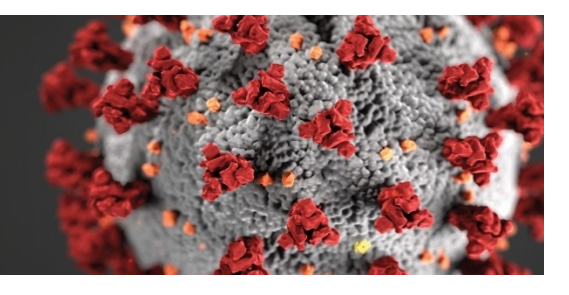

# App-based entrance screening tip sheet

## DOWNLOAD THE APPLICATION

- Install the Now Mobile app from ServiceNow on your smartphone. You can find the app on Google Play or the Apple app store.
- 2. Open the app and complete the required information:
  - a. Address: asante.service-now.com
  - b. Nickname: Asante
- 3. Tap Save and Login.

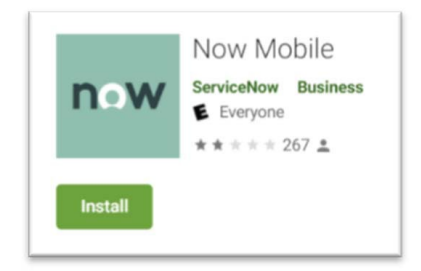

If you have problems downloading the app contact the ITS Service Desk at (541) 789-4141.

### COMPLETE THE HEALTH VERIFICATION

- 1. Open the app.
- 2. Log in using your Asante email address and password (Duo authenticated).
- 3. Select Health Verification under Browse Services to access the health assessment.
- 4. Acknowledge that you *do* or *do* not have any of the symptoms listed, such as cough or sore throat, by clicking **Yes** or **No.**
- 5. You also will be asked if you've traveled internationally or been on a cruise within 14 days.
- 6. To finish, tap the green **Submit** button.

If you answered "no" to any of the symptoms listed, or you're unsure about an answer, call Asante Employee Health at (541) 789-3674.

#### ARRIVING AT WORK

- 1. Go to an entrance with a QR code posted at the door.
- 2. Wear a mask and sanitize your hands.
- 3. Open the app, tap the scan icon and capture the posted QR code.
- 4. Within the app, select the type of mask you're wearing.
- 5. When you see a confirmation appear, you're clear to enter.

If you don't have a smartphone, use one of the entrances with screeners.

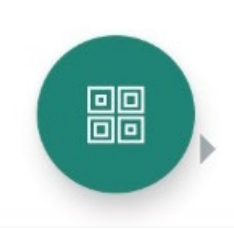